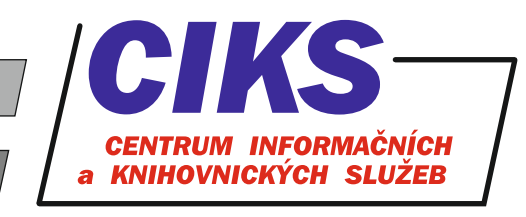

pro uživatele z VŠE v Praze

# **ProQuest Ebook Central**

#### OBSAH

Databáze ProQuest Ebook Central zpřístupňuje polytematickou kolekci více než 200 000 elektronických knih od předních světových vydavatelů, která pokrývá následující tematické oblasti: umění, obchod a podnikání, vzdělávání, zdraví a medicína, dějiny, právo, literatura a lingvistika, náboženství a filozofie, věda a technologie, společenské vědy.

# PŘÍSTUP

Databáze je přístupná na adrese knihovna.vse.cz/zdroje/proquest-ebook. Při přístupu z počítačů mimo síť VŠE je třeba zadat uživatelské jméno a heslo do systému InSIS. Seznam všech dostupných databází v rámci VŠE najdete na adrese knihovna.vse.cz/zdroje.

# HLEDÁNÍ

#### Jednoduché hledání (Search)

Do políčka **Hledat elektronické knihy** (v anglickém rozhraní Search ebooks) v horní části obrazovky napíšete klíčová slova a kliknete na tlačítko **Hledání** (Search). Zobrazí se seznam výsledků, které jsou pomocí záložek roztříděné do kategorií **Výsledky pro knihu** (Book Results) a **Výsledky pro kapitolu** (Chapter Results). Kliknutím na obrázek obálky nebo název knihy či odstavce se otevře buď detailní záznam knihy, nebo přímo daný plný text kapitoly knihy. Do plného textu knihy se dostanete kliknutím na odkaz **Čtení online** (Read Online) v detailním záznamu knihy. Vybranou knihu lze také popř. stáhnout jako celek pomocí odkazu **Stažení celé knihy** (Download Book).

#### Rozšířené vyhledávání (Advanced Search)

Toto vyhledávací rozhraní umožňuje přesnější zadání selekčního dotazu pomocí podrobného formuláře, ve kterém se dá již např. navolit, ve kterých konkrétních částech nebo údajích o dokumentu se má provést hledání.

#### Navigace

Kliknutím na odkaz **Prohlížet obory** (Browse Subjects) získáte seznam hlavních tematických skupin elektronických knih, který funguje jako rozcestník pro zobrazení všech elektronických knih s danou tematikou v rámci předplacené kolekce.

## **VLASTNÍ PRACOVNÍ PROSTOR**

Vstup do vlastního pracovního prostoru (účtu) v rámci rozhraní ProQuest Ebook Central se aktivuje tím, že je vyžadováno při spuštění databáze zadání přístupových údajů do InSIS (i v případě přístupu z lokální počítačové sítě VŠE). Po identifikaci můžete zvýrazňovat části textu v elektronických knihách a psát si do nich poznámky, stahovat celé knihy a v záložce **Moje knihovnička** (Bookshelf) je možné uložit oblíbené tituly, které Ize organizovat do různých složek apod.

## KONZULTACE A PORADENSTVÍ

Narazili jste při hledání na nějaký problém nebo nejasnosti? Rádi Vám poradíme!

Centrum informačních a knihovnických služeb VŠE, nám. W. Churchilla 4, 130 67 Praha 3 místnost č. SB 034 B, SB 034 C

e-mail: i-servis@vse.cz, tel.: 224 095 129, 224 095 580, 224 095 291, web: knihovna.vse.cz